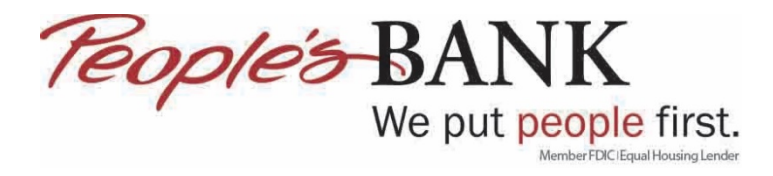

## Update Bank Accounts in QuickBooks Online

- 1. Log into QuickBooks
- 2. Click on Banking

| Dashboard |  |
|-----------|--|
| Banking   |  |

3. Click Update

| • |        |   |             |
|---|--------|---|-------------|
| Ģ | Update | - | Add account |
|   |        |   |             |

4. If QuickBooks needs to re-validate your online banking information you will get a notice. Click on Complete Secure Connection

| Checking                              | Ø           |   |  |
|---------------------------------------|-------------|---|--|
| <b>\$3,896,252.06</b><br>BANK BALANCE | Moments ago |   |  |
| <b>\$-42,530.63</b><br>N QUICKBOOKS   | •           |   |  |
|                                       |             | 2 |  |

5. QuickBooks will connect to online banking

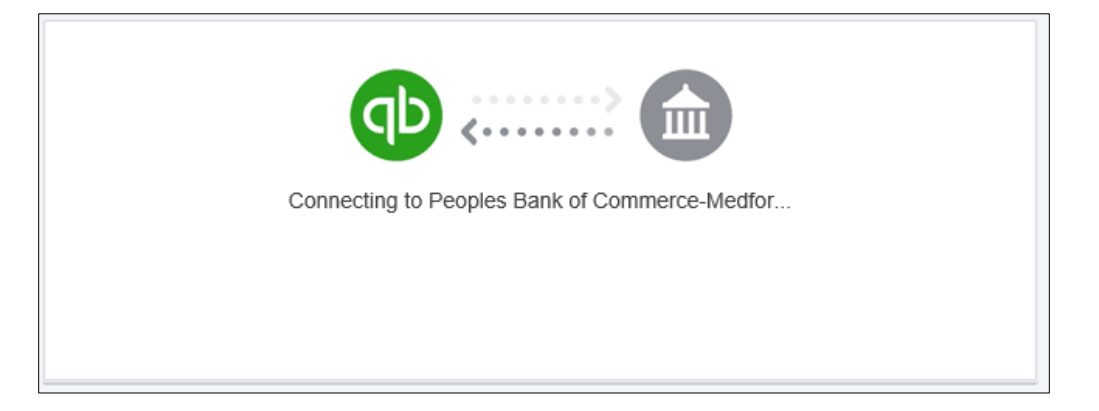

6. Answer one of the three security questions you setup when logging into online banking

| <i>Teople's</i> BANK                                   | Peoples Bank of Commerce-Medford<br>https://www.peoplesbank.bank/<br>541-776-5350 |
|--------------------------------------------------------|-----------------------------------------------------------------------------------|
|                                                        |                                                                                   |
| o keen vour accou                                      | ints safe. Peoples Bank of Commerce-Medford is asking for info only you           |
| o keep your accou<br>hould know.                       | ints safe, Peoples Bank of Commerce-Medford is asking for info only you           |
| o keep your accou<br>hould know.<br>Vhat is your oldes | Ints safe, Peoples Bank of Commerce-Medford is asking for info only you           |

7. QuickBooks will then connect to online banking

| Connecting to Peoples Bank of Commerce-Medfor |  |
|-----------------------------------------------|--|
|                                               |  |
|                                               |  |
|                                               |  |

8. Click Done

| Connection Complete<br>We are bringing in your latest transactions now. |      |
|-------------------------------------------------------------------------|------|
|                                                                         | Done |

9. Any new online banking transactions will be brought into QuickBooks Online

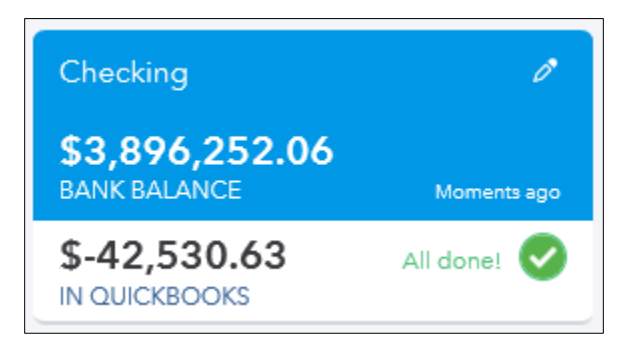

10. Review and add the transactions brought over from online banking

| Banking     | Rules                                             |                                            |                                     |                   |       |            |        |  |
|-------------|---------------------------------------------------|--------------------------------------------|-------------------------------------|-------------------|-------|------------|--------|--|
| \$3<br>BAN  | 1,896,252.06<br>IK BALANCE                        | Moments ago                                |                                     |                   |       |            |        |  |
| \$4<br>IN C | \$4,048,615.87 1000                               |                                            |                                     |                   |       |            |        |  |
|             |                                                   |                                            |                                     |                   |       |            |        |  |
| For         | For Reviewed Excluded Excluded G to Register      |                                            |                                     |                   |       |            |        |  |
|             |                                                   |                                            |                                     |                   |       |            |        |  |
| 0           | We were able to get trans                         | sactions from Peoples Bank of Commer       | ce-Medfor starting from 02/28/2019. |                   |       |            | ×      |  |
| You ci      | an match items to existing reco                   | ords or add them as new records. Need more | data?                               |                   |       |            |        |  |
| Ba          | Batch actions * 🗸 * All All (1000) Recognized (0) |                                            |                                     |                   |       |            |        |  |
|             | DATE 🔻                                            | DESCRIPTION                                | PAYEE                               | CATEGORY OR MATCH | SPENT | RECEIVED   | ACTION |  |
|             | 03/12/2019                                        |                                            |                                     | Sales             |       | \$1,000.00 | Add    |  |
|             | 03/12/2019                                        | <b></b>                                    |                                     | Sales             |       | \$500.00   | Add    |  |